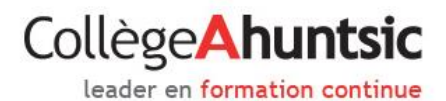

## GUIDE ZOOM POUR LES ÉTUDIANTS ET LES ÉTUDIANTES

#### DESCRIPTION

Vous êtes invités à participer à **un cours en ligne** sur la plateforme Zoom. Il s'agit d'une solution rapide, efficace et facile d'utilisation. Ce système de communication web nous permet de vous présenter simultanément du contenu sous forme de texte, d'image ou de vidéo.

#### PARTICIPER À UN COURS SUR ZOOM

#### Avant le cours :

- S'assurer que votre connexion Internet fonctionne bien.
- S'assurer d'avoir des écouteurs ou des haut-parleurs.
- S'assurer d'avoir un microphone fonctionnel.
- S'assurer d'avoir une webcam fonctionnelle.

#### **TESTER SON MATÉRIEL**

Il est essentiel de vérifier si votre matériel est fonctionnel avant la formation. Pour ce faire, rendez-vous sur le lien suivant : <u>https://zoom.us/test</u>

La page suivante s'affiche, cliquez sur « Rejoindre ».

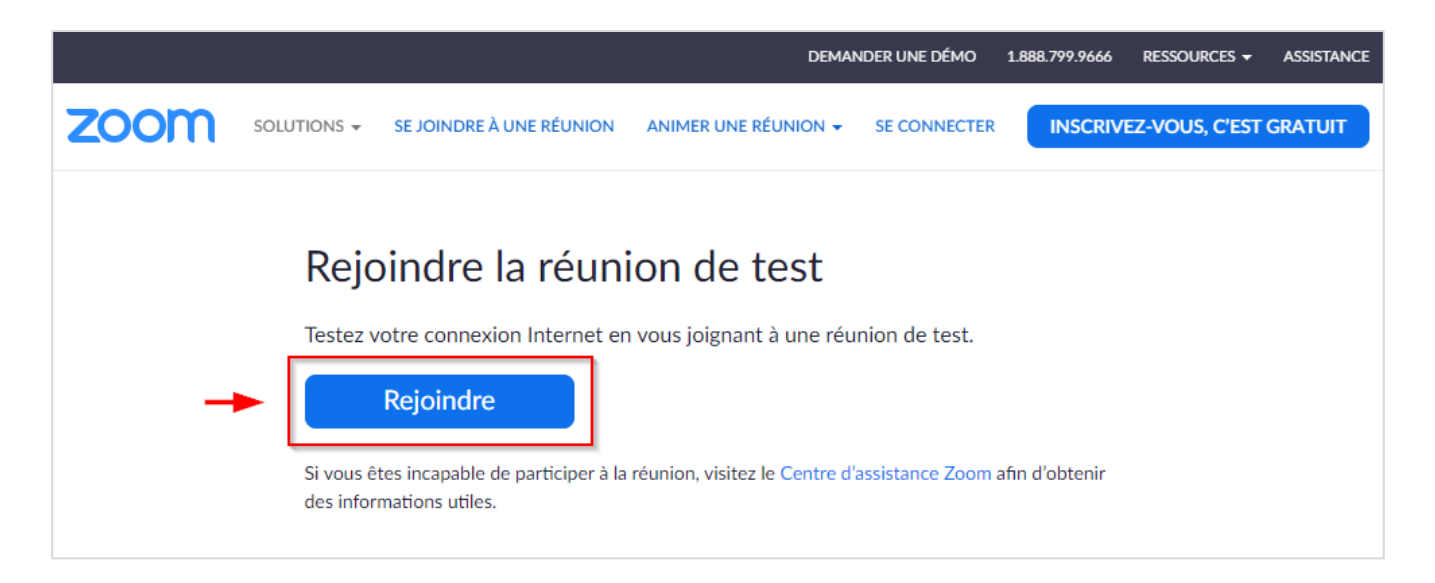

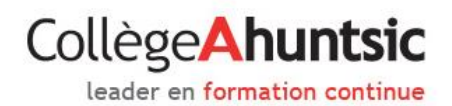

Si l'application ZOOM est déjà installée sur votre ordinateur, un pop-up devrait s'afficher sur votre navigateur pour ouvrir l'application ZOOM. Cliquez sur « **Ouvrir Zoom Meetings** » afin de lancer l'application ZOOM.

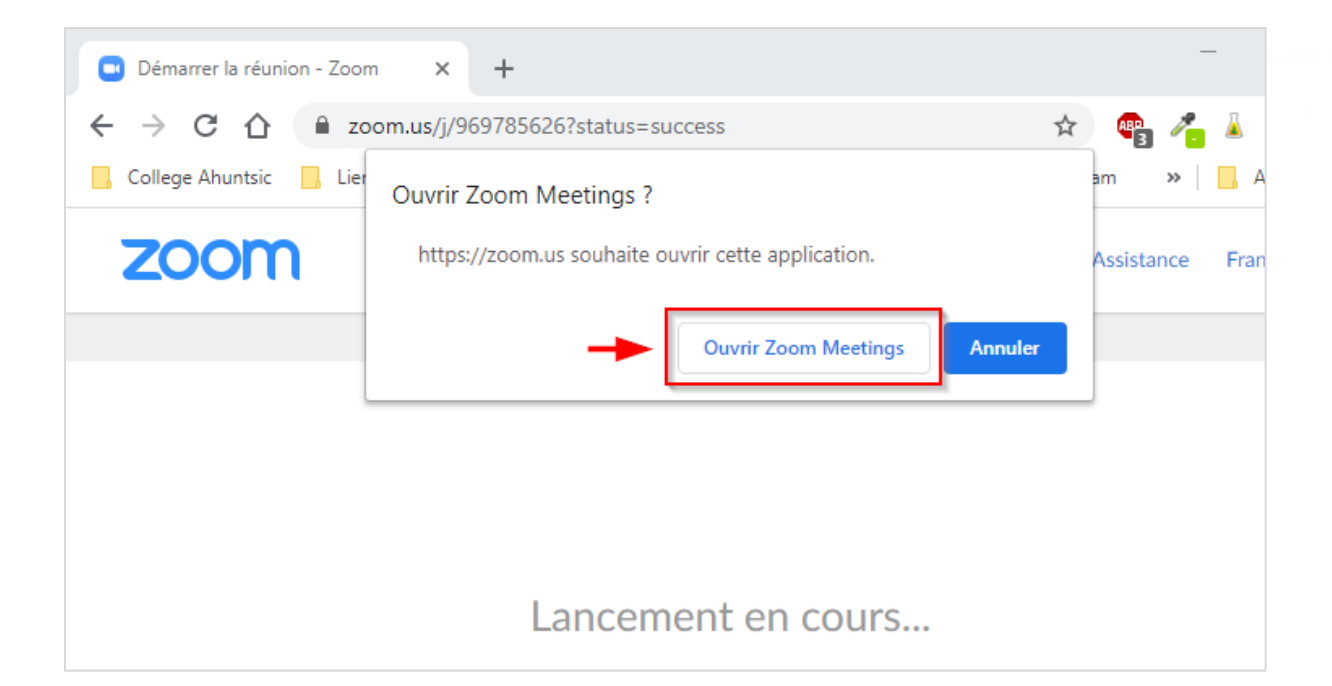

Si l'application ZOOM n'est pas installée sur votre ordinateur, cliquez sur « téléchargez et lancez Zoom ».

| Lancement en cours                                                                                                    |
|----------------------------------------------------------------------------------------------------|
| Veuillez cliquer sur <b>Ouvrir les réunions Zoom</b> si vous voyez la boîte de dialogue du<br>système.                                  |
| Si rien ne s'affiche sur votre navigateur, <mark>cliquez ici</mark> pour démarrer la réunion ou <mark>téléchargez et lancez Zoom</mark> |
| Si vous n'êtes pas en mesure de télécharger ou de lancer l'application, rejoignez la réunion depuis votre navigateur.                   |

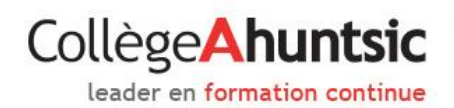

Selon le navigateur choisi, le téléchargement sera lancé de plusieurs façons, par exemple ici avec le navigateur Google Chrome :

| Démarrer la réunion - Zoom × +                                                                                                    |            | —      |           | ×     |
|----------------------------------------------------------------------------------------------------|------------|--------|-----------|-------|
| ← → C ☆ a zoom.us/j/500606073?status=success                                                                                                | ☆ 🗠        | 1 👗    | Р         | :     |
| 📙 College Ahuntsic 🔄 Liens Collaboration 📃 Office 365 🧕 Plan Virtuelle   Coll                                                               |            | »      | Autres fa | voris |
| zoom                                                                                                    | Assistance | Franç  | ais 👻     | •     |
| Veuillez cliquer sur <b>Ouvrir les réunions Zoom</b> si vous voyez la boîte de<br>dialogue du système.                                      |            |        |           |       |
| Si rien ne s'affiche sur votre navigateur, <mark>cliquez ici</mark> pour démarrer la réunion ou <mark>téléchargez et</mark><br>lancez Zoom. |            |        |           |       |
| Si vous n'êtes pas en mesure de télécharger ou de lancer l'application, rejoignez la réunion depuis votre navigateur.                       |            |        |           |       |
| Zoom_85af24daf4exe                                                                                                    |            | Tout a | fficher   | ×     |

Exécutez l'installation de l'application ZOOM (depuis la barre de téléchargement de votre navigateur ou aller le chercher dans votre dossier de téléchargement dans votre ordinateur) et procédez à l'installation.

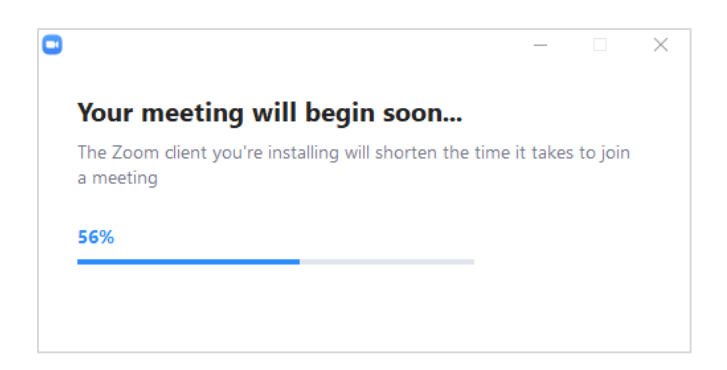

# Collège**Ahuntsic**

leader en formation continue

Une fois l'application ZOOM installée, une boite de dialogue d'aperçu de la vidéo s'affichera. Cliquez sur « **Rejoindre avec une vidéo** » ou « **Rejoindre sans vidéo** ».

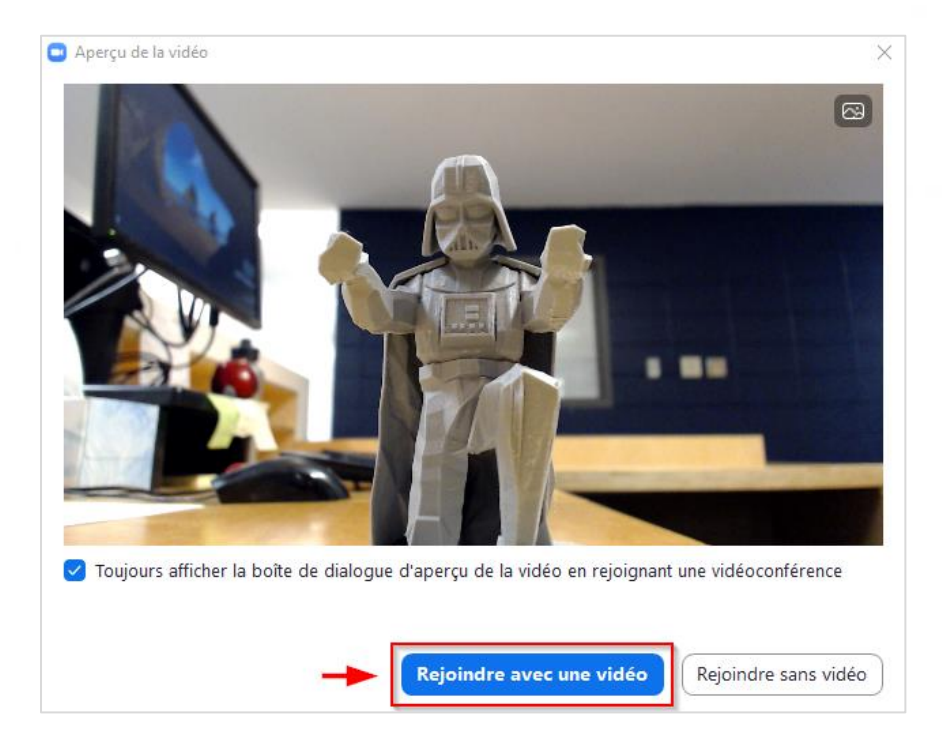

La réunion test se lancera automatiquement et commencera par tester le son de sortie de votre ordinateur ou casque d'écoute s'il y en a un de connecté.

| SN° de participant Zoom : 47 N° de réunion : 672-809-288                                                                                                    | 7 <u>111</u>                                       |            | ×     |
|----------------------------------------------------------------------------------------------------|----------------------------------------------------|------------|-------|
| 0.8                                                                                                    | [] Passer en mo                                    | de plein é | ecran |
| Test du haut-parleur en cours                                                                                                    |                                                    |            |       |
| Entendez-vous une sonnerie ?                                                                                                    |                                                    |            |       |
| Oui Non                                                                                                    | A C                                                |            |       |
|                                                                                                    |                                                    |            | 4     |
| Haut-parleur 1 : Haut-parleurs (Realtek High Definitio Y                                                                                                    |                                                    |            |       |
| Niveau de sortie :                                                                                                    |                                                    |            |       |
| A     A     A <td>O e<sup>t</sup><br/>Quitt<br/>Enregistrer Réactions</td> <td>ter la réu</td> <td>inion</td> | O e <sup>t</sup><br>Quitt<br>Enregistrer Réactions | ter la réu | inion |

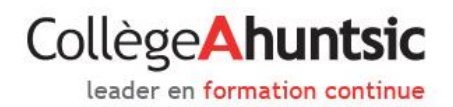

## <u>Test de son</u>

#### Veuillez suivre les instructions données.

Si vous entendez un son, cliquez sur « **Oui** ». En cliquant sur « **Non** », le système cherchera à transmettre la sonnerie sur les différentes sorties audio de votre ordinateur.

Si tout fonctionne, un message vous confirmera que <u>le haut-parleur et le microphone fonctionnent</u>. Cliquez sur « **Rejoindre l'audio par l'ordinateur** ».

| Test du baut-parleur en cours                            | 0                                                            |   |
|----------------------------------------------------------|--------------------------------------------------------------|---|
|                                                          | le haut-parleur et le microphone fonctionnent                |   |
| Entendez-vous une sonnerie ?                             |                                                              |   |
| - Oui Non                                                | Haut-parleur : Haut-parleurs (Realtek High Definition Audio) |   |
|                                                          | Microphone : Microphone (HD Pro Webcam C920)                 | + |
| Haut-parleur 1 : Haut-parleurs (Realtek High Definitio > | Reigindre l'audio par ordinateur                             |   |
|                                                          |                                                              |   |
| Niveau de sortie :                                       |                                                              |   |

- Veuillez cliquer à nouveau sur le bouton « **Rejoindre l'audio par l'<u>ordinateur</u> »** afin d'entendre les autres.

Si malgré les tests, vous n'entendez aucune sonnerie, l'option de vous connecter à la réunion par téléphone vous sera proposée. Cliquez sur « **Rejoindre l'audio par <u>téléphone</u>** ».

| Comment voulez-vous rejoindre la conférence audio                           | ?                           | ×                                                 |
|-----------------------------------------------------------------------------|-----------------------------|---------------------------------------------------|
| Rejoindre par téléphone                                                     | Son de l'ordinateur         |                                                   |
|                                                                             |                             | Nous avons testé tous vos haut-parleurs.          |
| Rejoindre l'audio par ordinateur<br>Tester le haut-parleur et le microphone |                             | Testez à nouveau. Rejoindre l'audio par téléphone |
|                                                                             |                             | Haut-parleur 2 : Identique à Système 🗸 🗸          |
| Rejoindre automatiquement l'audio par ordin                                 | ateur en rejoignant une réu | union Niveau de sortie :                          |

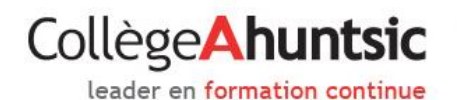

### Test de microphone

Une fois les tests de son terminés, ce sera au tour de votre microphone d'être testé. Même principe que pour les tests de son. Si les tests ne sont pas concluants, l'option de participer à la réunion par téléphone vous sera de nouveau proposée.

| Vous avez les micro                           | ohones 2. Maintenant, le microphone 2 est testé |  |
|-----------------------------------------------|-------------------------------------------------|--|
| Parlez et faites une pause. Entendez-vous une |                                                 |  |
|                                               | relecture ?                                     |  |
|                                               | Oui Non                                         |  |
| Microphone 2 :                                | Microphone (HD Pro Webcam C920) V               |  |
| Niveau en<br>entrée :                         |                                                 |  |

Si vous désirez tester avec votre téléphone (fixe ou cellulaire), téléphoner au numéro proposé et suivez les instructions vocales données.

| Comment voulez-vous rejoindre la | conference audio ?                 |
|----------------------------------|------------------------------------|
| Rejoindre par téléphone          | Son de l'ordinateur                |
|                                  |                                    |
| Composer le :                    | +1 408 638 0968<br>+1 646 558 8656 |
| ID de réunion:                   | 865 620 260                        |
| Nº de participant :              | 54                                 |
|                                  | Terminé                            |

Pour la vidéo, si le système ne détecte aucune caméra, l'icône de la caméra sera barrée d'un trait rouge.

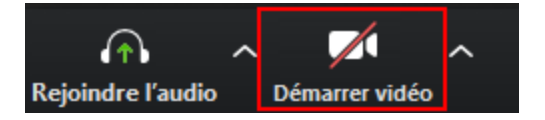

#### PRÉSENTATION DE L'INTERFACE ZOOM

# Collège**Ahuntsic**

leader en formation continue

Voici un aperçu de l'interface et de l'utilité des icônes de la barre d'outils en bas de l'écran :

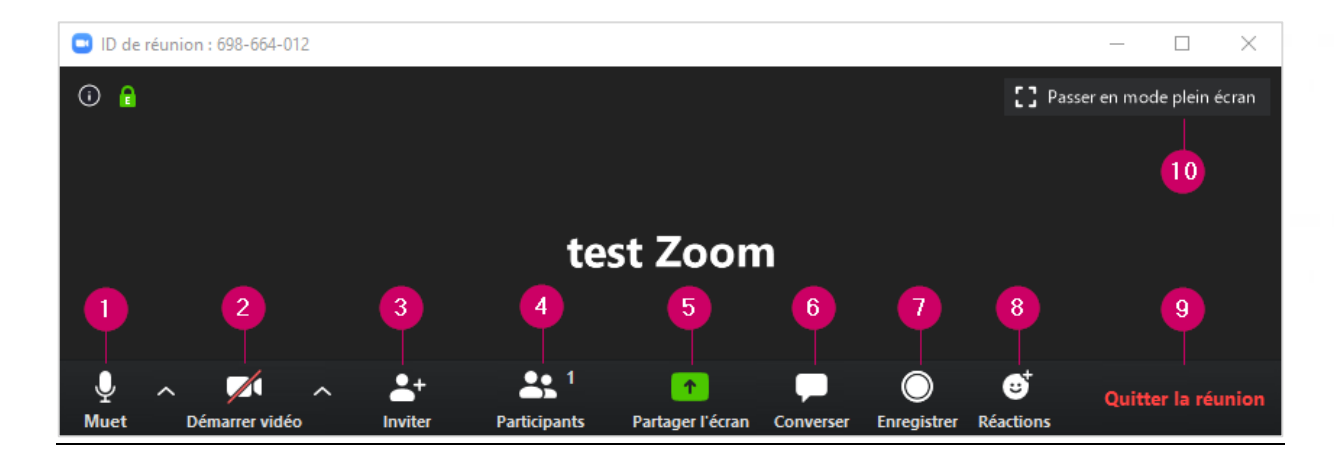

- **1. Muet** / **Rejoindre l'audio** : contrôler le **micro** et le **haut-parleur**, cliquez sur l'icône pour activer/désactiver votre son. Cliquer sur la petite flèche à côté de l'icône pour voir plus d'options.
- 2. Arrêter la vidéo / Démarrer vidéo : contrôler la vidéo, cliquez sur l'icône pour activer/désactiver votre caméra. Cliquer sur la petite flèche à côté de l'icône pour voir plus d'options.
- **3. Inviter** : vous pouvez inviter d'autres personnes en cliquant sur l'icône « **Inviter** », une fenêtre s'ouvrira et vous proposera de l'envoyer par courriel ou de copier l'URL. (<u>Voir l'image à la page 8</u>).
- 4. Participants : est utilisée pour ouvrir une fenêtre et voir tous les participants de la réunion. Vous en aurez besoin pour avoir accès au bouton pour lever la main ou fermer votre micro temporairement durant la rencontre. (Voir l'image à la page 9).
- 5. Partage l'écran : en cliquant sur cette icône, une fenêtre s'ouvrira et vous permettra de partager votre bureau ainsi que les applications ouvertes sur votre ordinateur. (Voir l'image à la page 10).
- 6. **Converser** : vous pouvez envoyer un message à l'animateur ou au groupe. Une fenêtre s'ouvrira et sélectionner le destinataire du message. (voir l'image à la page 11).
- **7. Enregistrer** : permets d'enregistrer la vidéoconférence. Vous devez avoir la permission de l'animateur/trice.
- 8. Réactions : permets de réagir avec une icône « Applaudir ou Félicitations ».
- 9. Quitter la réunion : permets de quitter la réunion.
- **10.** Passer en mode plein écran.

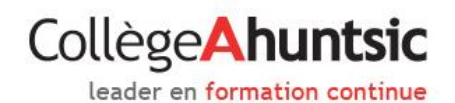

## <u>Inviter</u>

Choisissez le service de messagerie qui vous convient pour envoyer l'invitation ou vous pouvez juste copier le lien et l'envoyer par courriel.

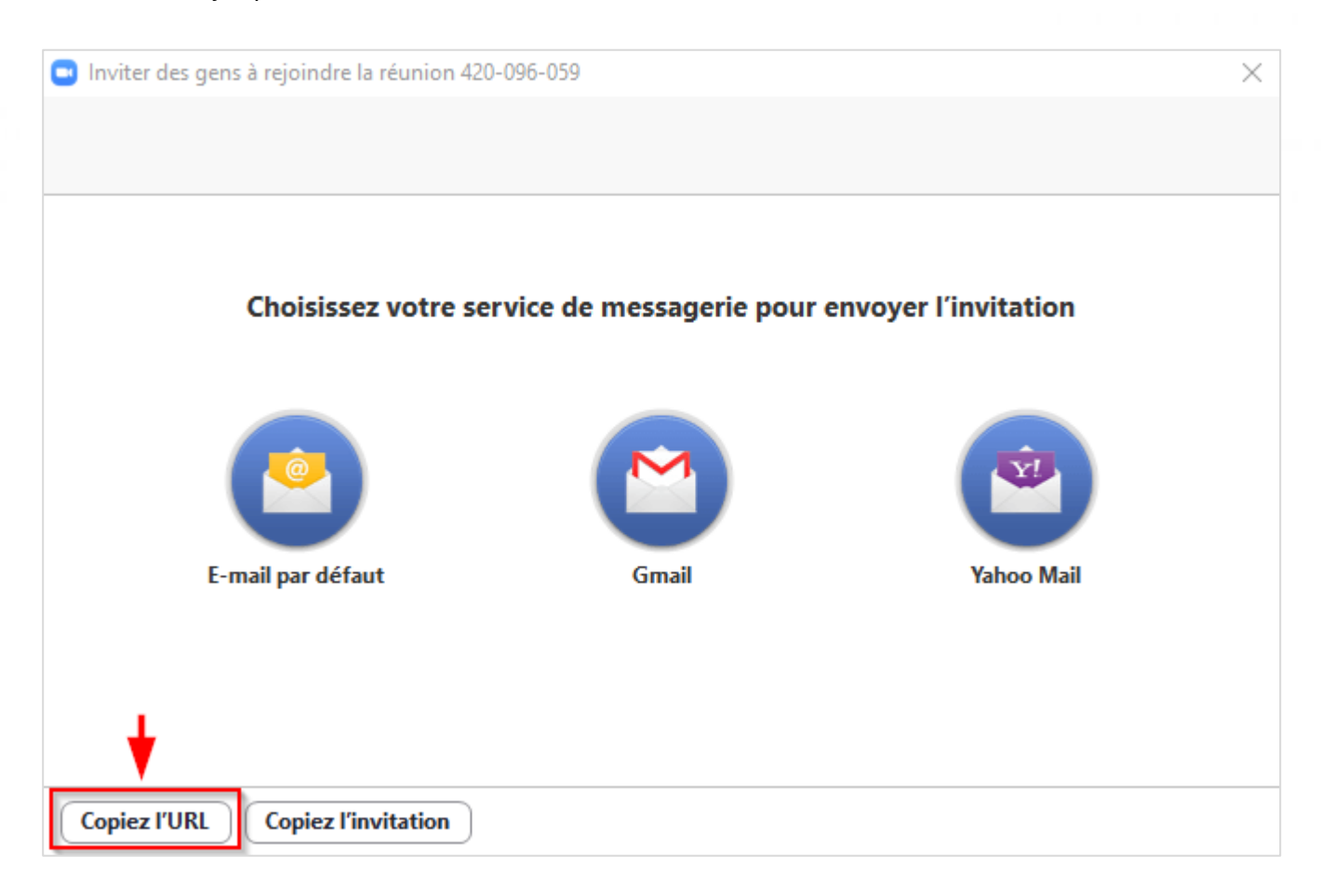

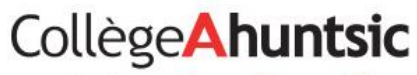

leader en formation continue

## **Participants**

- 1. Cliquez sur l'icône « Participants » une fenêtre s'ouvrira à droite.
- 2. Vous pouvez vous mettre en sourdine.
- 3. Lever / Baisser votre main.
- 4. Prendre le rôle d'animateur.
- 5. Vous pouvez voir rapidement si :
  - Votre main est levée.
  - Votre micro est activé/désactivé.
  - Votre caméra est activée/désactivée.

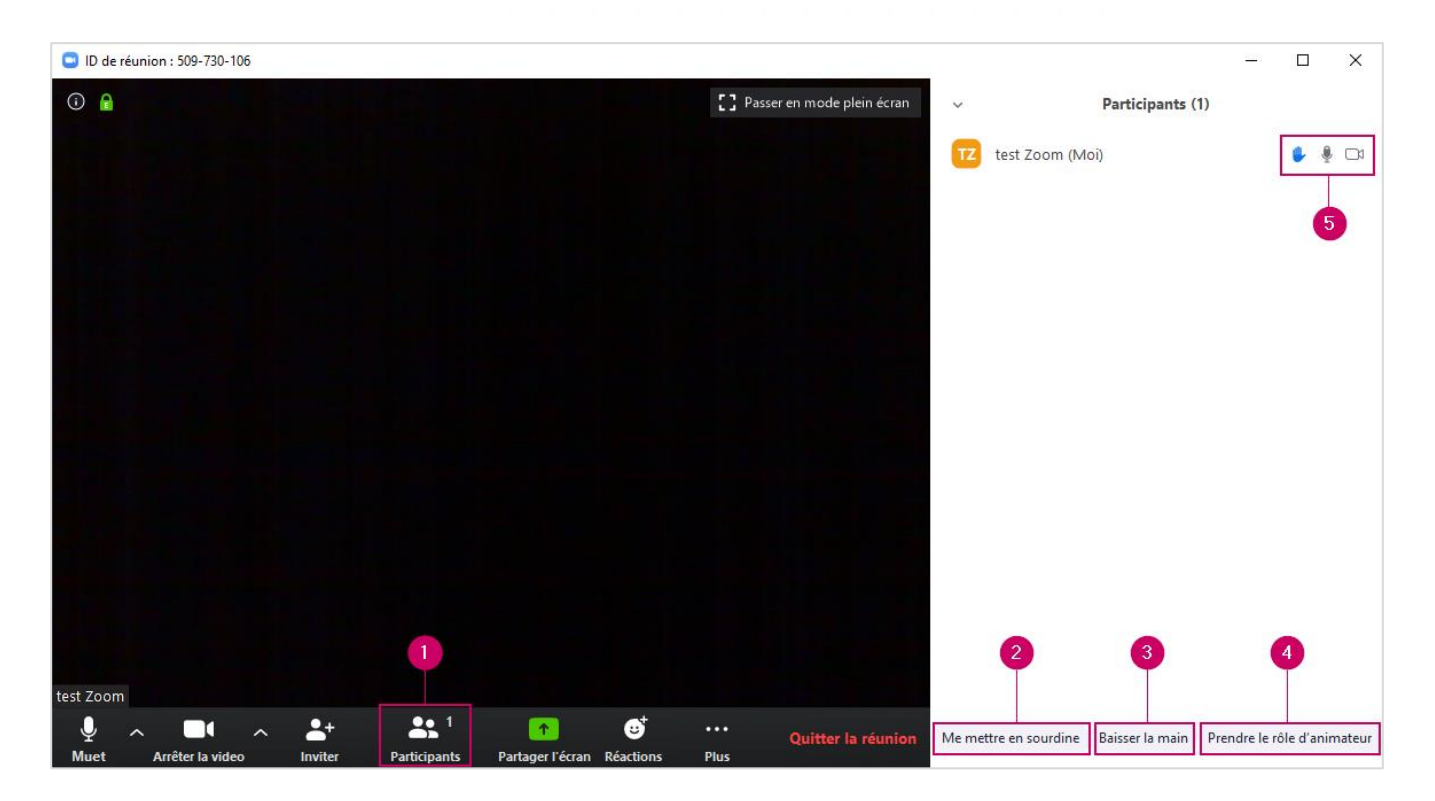

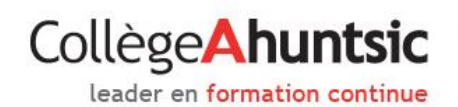

# Partage l'écran

- 1. Cliquez sur l'icône « Partager l'écran » une fenêtre s'ouvrira.
- 2. Sélectionnez ce que vous désirez partager, vous pouvez partager votre bureau et d'autres applications (Microsoft Word, Excel, PowerPoint, etc.) ouvertes sur votre ordinateur.
- 3. Cliquez sur « Partager » une fois que vous avez terminé.

| Sélectionnez une fenêtre ou une application                                  | on que vous souhaitez partager          |                                                                                                    | ×                              |  |
|------------------------------------------------------------------------------|-----------------------------------------|----------------------------------------------------------------------------------------------------|--------------------------------|--|
| 2                                                                            | De base                                 | Avancé                                                                                                    |                                |  |
| Écran                                                                        | <b>Z</b><br>Tableau blanc               | iPhone / iPad                                                                                                    |                                |  |
| Démarrer la réunion - Zoom - Min.                                            | Microsoft Forms - Google Chrome         |                                                                                                    | Éditeur d'image Greenshot      |  |
| Boîte de réception -                                                         | A R R R R R R R R R R R R R R R R R R R | Conoque da la conseque da la consequ | ✓ Afficher toutes les fenêtres |  |
| Partager le son de l'ordinateur     Optimiser pour un clip vidéo plein écran |                                         |                                                                                                    |                                |  |

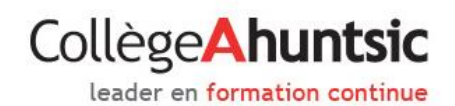

### **Converser**

- 1. Cliquez sur l'icône « **Converser** » une fenêtre s'ouvrira à droite.
- Vous pouvez envoyer un message à tout le monde ou une personne en particulier. Cliquez sur le bouton « Tout le monde » et choisissez, dans la liste, la personne à laquelle vous voulez envoyer le message.

| D de réunion : 940-434-314    |                                                               | - D X                                                             |
|-------------------------------|---------------------------------------------------------------|-------------------------------------------------------------------|
| ①     ▲                       | [] Passer en                                                  | mode plein écran 🗸 🗸 Participants (1)                             |
|                               |                                                               | TZ test Zoom (Moi) 🔹 🎍 🗔                                          |
|                               |                                                               |                                                                   |
|                               |                                                               |                                                                   |
|                               |                                                               |                                                                   |
|                               |                                                               |                                                                   |
|                               |                                                               | Me mettre en sourdine Baisser la main Prendre le rôle d'animateur |
|                               |                                                               | <ul> <li>Conversation de groupe Zoom</li> </ul>                   |
|                               |                                                               | De moi à T <mark>out le monde:</mark><br>Hi                       |
|                               |                                                               |                                                                   |
|                               |                                                               |                                                                   |
|                               |                                                               | 2                                                                 |
| test Zoom                     |                                                               | Envoyer à : Tout le monde 🗸                                       |
|                               | 👫 1 🔽 🖿 🔘 🚭 👌                                                 | Saisir le message ici<br>uitter la réunion                        |
| Muet Arrêter la video Inviter | Participants Partager l'écran Converser Enregistrer Réactions |                                                                   |

En cas de problème avec votre webcam, veuillez-vous rendre sur ce lien :

https://support.zoom.us/hc/fr/articles/202952568-Ma-vid%C3%A9o-cam%C3%A9ra-ne-fonctionne-pas Différentes solutions vous seront alors proposées.

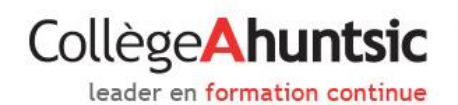

Vous pouvez rejoindre une réunion avec votre tablette ou cellulaire à l'aide de l'application Zoom

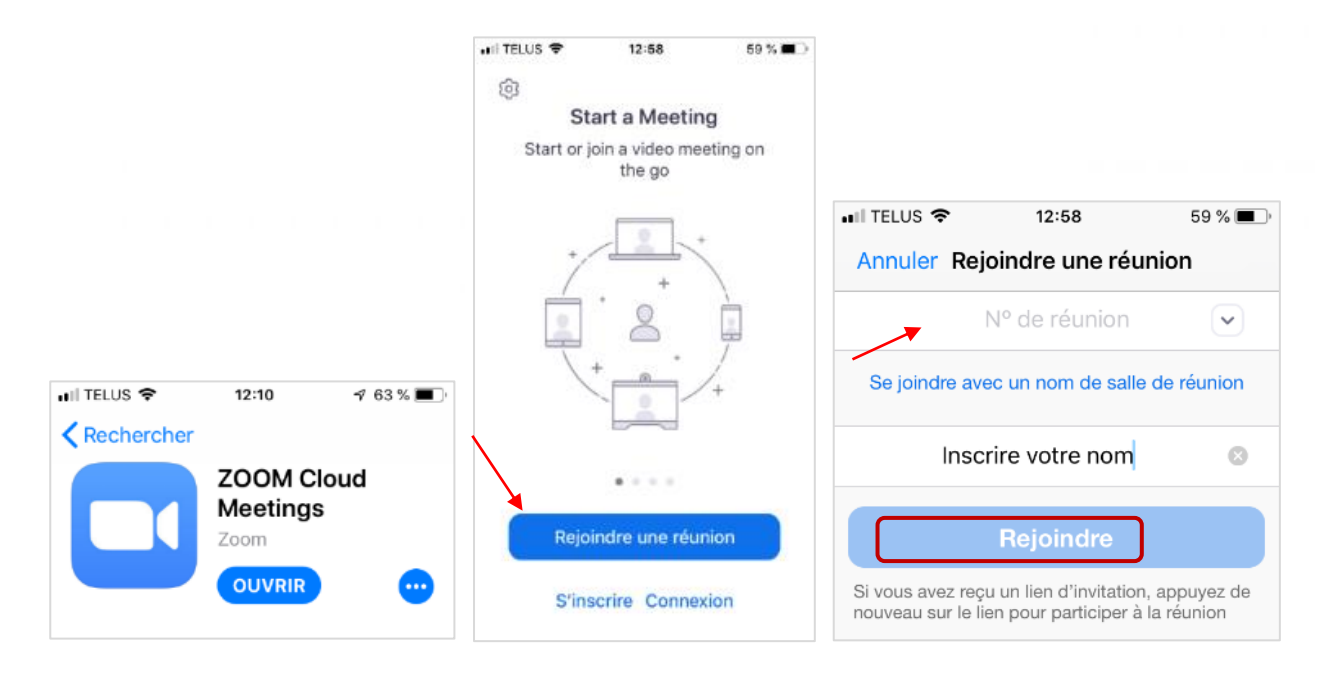

Si cela ne fonctionne pas automatiquement en cliquant sur le lien envoyé, copier et coller le lien comme numéro de réunion.

- N'oubliez pas d'entrer en tant qu'invité en spécifiant votre nom
- Pour se connecter par téléphone

Connexion par téléphone à l'aide du numéro suivant : +1... (voir le numéro dans l'invitation)

Ajouter le numéro de la réunion.

Vous pouvez visionner cette vidéo pour plus d'information : <u>https://support.zoom.us/hc/fr/articles/201362193-Comment-rejoindre-une-r%C3%A9union-</u>